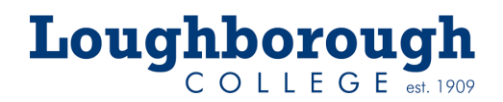

# **Library Guide**

## Library Catalogue – Renew and Request

| Login |
|-------|
|       |

Click the Login button to check when your Library loans are due for return, renew your loans and request items to be reserved for you.

| LOGIN     |       | × |
|-----------|-------|---|
| Username: |       |   |
| Password: |       |   |
|           | Login |   |

Log in with your college username and password. Your username for all library resources is the student number (not your student email).

### **Renew online**

When you have logged in, click My Account and the Loans link.

| 🟫 номе |           |
|--------|-----------|
|        | Details   |
|        | Interests |
|        | Loans     |
|        | Messages  |

This shows the books you have borrowed.

| COVER IMAGE                                                                                                    | TITLE                     | AUTHOR                                      | DATE OUT                  | DATE DUE                   | RENEW |
|----------------------------------------------------------------------------------------------------|---------------------------|---------------------------------------------|---------------------------|----------------------------|-------|
|                                                                                                    | Business law              | KELLY, David<br>Hammer, Ruby<br>Hendy, John | 3:15 PM on 01 April, 2019 | 11:59 PM on 29 April, 2019 | 0     |
| Territoria<br>Territoria<br>Territ | Business research methods | BRYMAN, Alan<br>BELL, Emma                  | 3:14 PM on 01 April, 2019 | 11:59 PM on 29 April, 2019 |       |

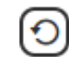

Click the arrow to renew and check that the date due has changed.

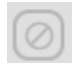

The item cannot be renewed because it is overdue, reserved or has reached the maximum number of renewals.

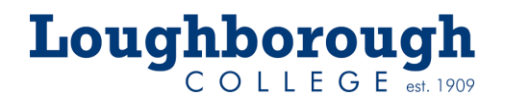

Please return your item to the library as soon as possible. If you have any difficulties returning it, contact the library by phone or email (see contact details below).

### Request an item to be reserved

Log into your library account and search for the item. If it is out of stock you can send a reservation request to join the queue for the next available copy. You can also make a collection request for items that are in stock.

Search for the item and click the book cover or title to open the record.

|             | Exercise physiolog | y: for health and sports performance / Draper, Nick , Marshall, Helen & Williams, Craig (2024) 2nd edition                    | Sport S<br>9.2 DRA           | 8        |
|-------------|--------------------|----------------------------------------------------------------------------------------------------|------------------------------|----------|
|             |                    | Click the request button                                                                                                    |                              |          |
| E<br>K      | Exercise pl        | hysiology : for health and sports performance / Draper, Nick , Williams, Craig &                                              | & Marshall, Helen (2024) 2nd | dedition |
|             | Author             | <ul> <li>5: Draper, Nick (4); Williams, Craig ; Marshall, Helen (3);</li> </ul>                                               |                              |          |
| P           | ublication Dat     | e: 2024                                                                                                    |                              |          |
|             | Editio             | n: 2nd edition                                                                                                    |                              |          |
|             | Plac               | e: New York                                                                                                    |                              |          |
| Plac        | e of publicatio    | n: New York (264);                                                                                                    |                              |          |
| An e<br>SEI | email rec          | QUEST VIA EMAIL                                                                                                    | Click send                   |          |
|             | To: Libr           | ary@loucoll.ac.uk                                                                                                    |                              |          |
| 1           | From: 000          | 000@student.loucoll.ac.uk                                                                                                    |                              |          |
| Su          | bject: Doc         | ument request from: Student (000000)                                                                                          |                              |          |
| Mes         | sage: Title<br>GMI | 2: Exercise physiology : for health and sports performance<br>D: text<br>hors: Draper, Nick; Marshall, Helen; Williams, Craig |                              |          |

It will appear in 'My Account – Requests' in the Reservations tab when processed. You will be contacted by student email when the book is ready to collect.

### If You Need Help

Phone: 01509 618318 Email: Library@loucoll.ac.uk